## HSNU-APx 認證方法說明

因 HSNU-AP 登入口經常擁塞造成連線逾時,因此加開 HSNU-APx SSID,採用 802.1X PEAP-GTC 認證,登入在連上 AP 時就會進行,故可以避免此一問題。以 下介紹連線方式:

#### Android

- 1. 進入設定》Wi-Fi
- 2. 點選 HSNU-APx

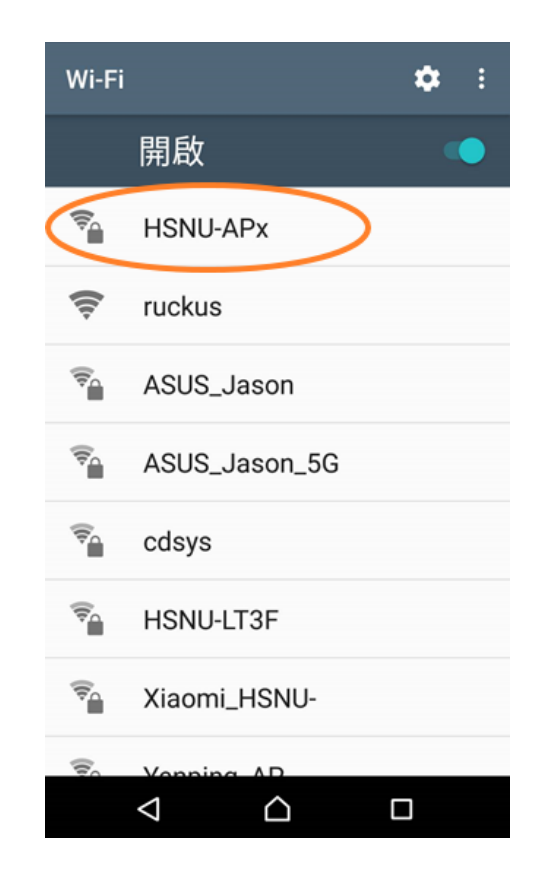

# Android 13 以上

| ÷    | HSNU-APx   |   |  |  |
|------|------------|---|--|--|
| EAP  | EAP 方法     |   |  |  |
| PEAF |            | ~ |  |  |
| 階段   | 2 驗證       |   |  |  |
| GTC  |            | ~ |  |  |
| CA 憑 | 證          |   |  |  |
| 使用   | 系統憑證       | ~ |  |  |
| 網域   |            |   |  |  |
| hs.n | tnu.edu.tw |   |  |  |

# Android 12 以下

| HSNU-APx          |   |
|-------------------|---|
| 安全性<br>802.1x EAP |   |
| EAP 方法            |   |
| PEAP              | * |
| 階段2驗證             |   |
| GTC               | • |
| CA憑證              |   |
| 不進行驗證             | * |

#### 繼續向下捲動

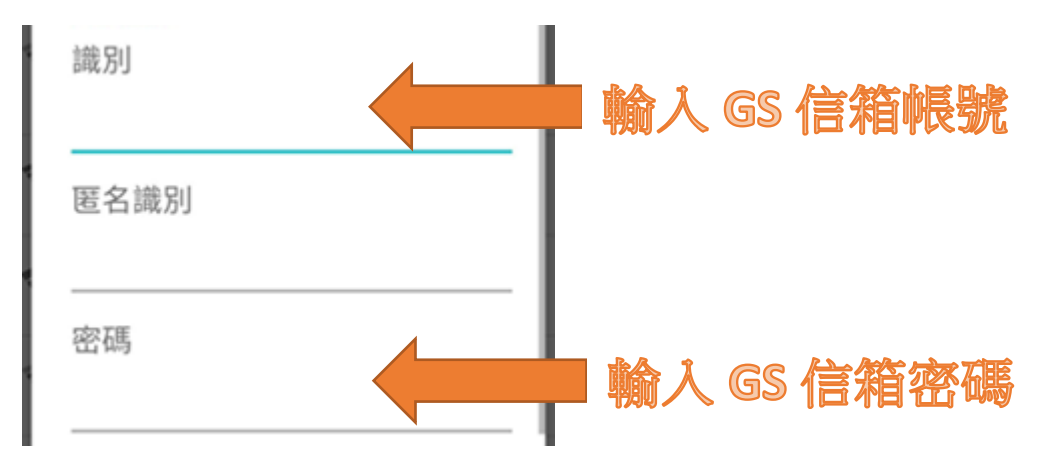

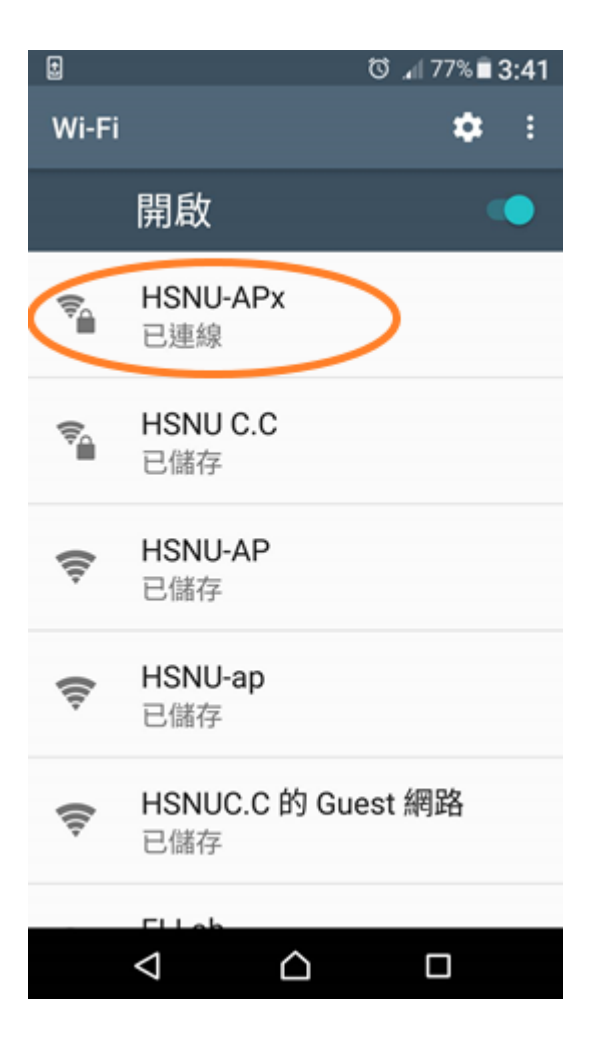

### iOS

- 1. 進入設定》Wi-Fi
- 2. 點選 HSNU-AP》忘記此網路設定
- 3. 點選 HSNU-APx
- 4. 輸入使用者名稱及密碼。
- 5. 出現憑證確認時,點選接受
- 6. HSNU-APx 打勾後即完成設定。